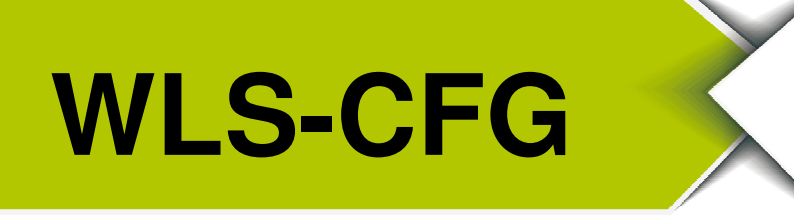

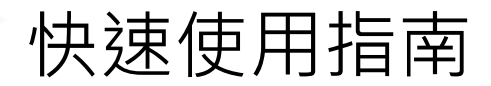

2017 4 月, Version 1.0.0

歡迎使用.....

感謝購買 WLS-CFG 模組—無線定位系統之配置器。本快速使用手冊將提供使用 WLS-CFG 模組的相關資訊。

內含物.....

除了本指南,也包含以下内容物:

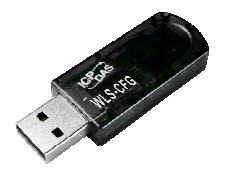

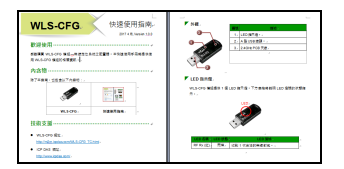

WLS-CFG

快速使用指南

- WLS-CFG 網址 <u>http://m2m.icpdas.com/WLS-CFG\_TC.html</u>
- ICP DAS 網址 <u>http://www.icpdas.com/</u>

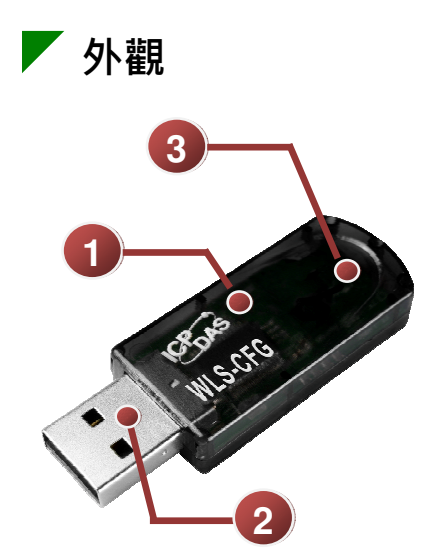

| 編號 | 描述            |  |
|----|---------------|--|
| 1  | LED 指示燈。      |  |
| 2  | A 型 USB 接頭。   |  |
| 3  | 2.4GHz PCB 天線 |  |

► LED 指示燈

WLS-CFG 模組提供 1 個 LED 指示燈。下方表格將說明 LED 燈號的狀態指示。

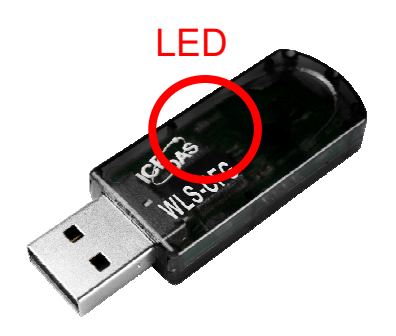

| LED 名稱    | LED 狀態 | LED 描述         |
|-----------|--------|----------------|
| RF Rx (紅) | 閃爍     | 收到 1 次合法的無線封包。 |

## 🖊 通訊測試

WLS-CFG 的無線頻率與 Tag(型號:WLS-Txx)都是使用 ISM 2.4GHz 的全 球通用頻段,客戶不需特別設定 WLS-CFG 的參數即可與 Tag 通訊。測試步 驟如下所述:

- 請在 PC (Windows 作業系統)先下載與安裝定位軟體(軟體名稱: WLS-Analyzer),定位軟體安裝時會一併安裝 WLS-CFG 的驅動程式。 軟體下載網址如下: <u>http://m2m.icpdas.com/WLS-analyzer TC.html</u>。
- 將 WLS-CFG 接到 PC 後,開啟裝置管理員確認可看到 WLS-CFG 的虛 擬埠(COM)。

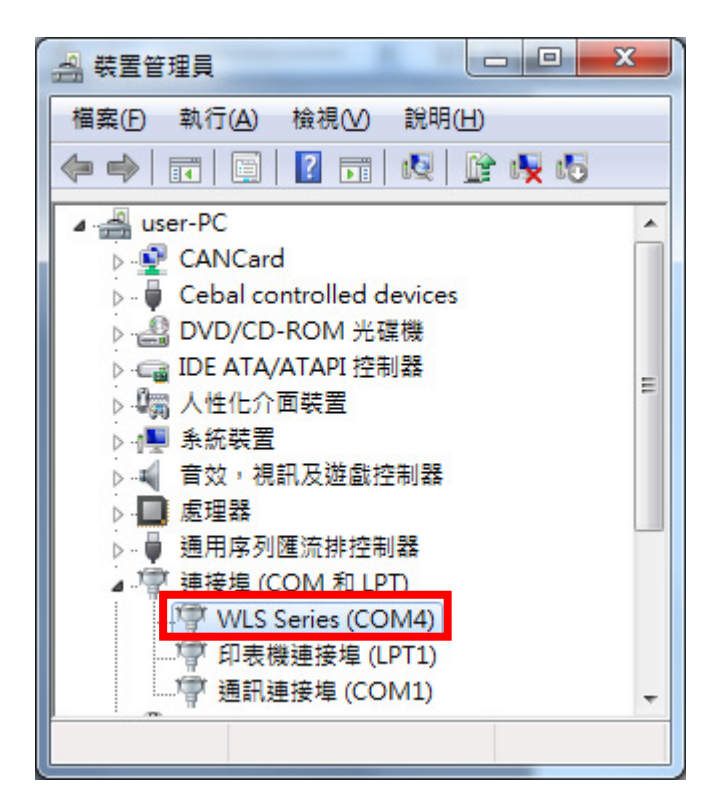

圖 2.1 裝置管理員中的虛擬埠

開啟定位軟體後,左鍵點擊載入標籤→選擇 COM→開啟。開啟通訊埠之後,定位軟體會透過 WLS-CFG 監聽 Tag 的基本資料封包。

| Search 10.00(2017/03/13); 201 | 7/04/10 11:02:03            | n x |
|-------------------------------|-----------------------------|-----|
| ()                            | <b>主</b> 場 IP = 172.17.3.11 |     |
| RFU-400: COM1 		 畫面監控         |                             | ۵ 🔒 |
| 🛞 設参考點 🏑 清除設置                 | 入地图                         |     |
| ▶ 開始監控                        |                             |     |
| 搜尋標籤(輸入名稱):                   | 通訊埠列表<br>WLS-CFG: COM1 用放   |     |
| 標籤列表                          | No 名稱 石桶 名稱                 |     |
| No 名稱 標鐵碼 類型                  |                             |     |
|                               |                             |     |
|                               |                             |     |
|                               |                             |     |
|                               |                             |     |
|                               |                             |     |
|                               |                             |     |

圖 3.1 開啟通訊埠

4. 一起按壓 Tag 模組的上鍵(▲)、下鍵(▼)3 秒以進入設定模式,當開始閃 燃紅色 LED,則表示已進入設定模式。在設定模式中,Tag 會連續發出 數筆基本資料封包,WLS-CFG 就可得知此 Tag 的基本資料。(註:當使 用者連續 8 秒沒有按壓 Tag 的任一按鍵,則 Tag 會主動離開設定模式。)

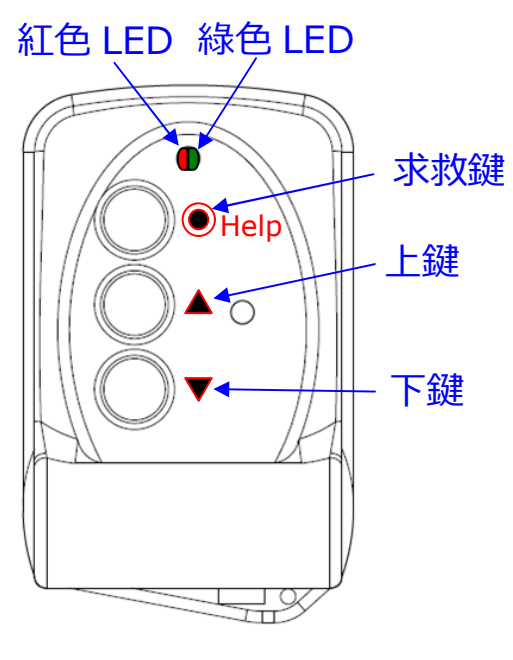

圖 4.1 Tag 的按鍵說明

5. 確認定位軟體中是否出現 Tag 的資訊。

| 👷 載入標籤                   |      |          |
|--------------------------|------|----------|
| - 通訊埠列表<br>WLS-CFG: COM1 | ▼ 開  | <b>設</b> |
|                          | 2    | 0 🖑 🖓 🚯  |
| No 名稱                    | 名稱   | 名稱       |
| 1 Test_01                | 4094 | T01      |
|                          |      | .11      |

.圖 5.1 確認定位軟體中的 Tag 資訊

確認已出現 Tag 資訊之後,關閉載入頁籤,並儲存 Tag 項目的變更。

| 通訊<br>WLS | 埠列表<br>-CFG:COM4 | → 開              | 說       |
|-----------|------------------|------------------|---------|
|           |                  | 4                | 1 🕹 😣 🖉 |
| No        | 名稱               | 名稱               | 名稱      |
| 1         |                  | 4094             | T01     |
|           | Tag項目已變到<br>確    | 更, 是否儲存?<br>定 取消 |         |

圖 5.2 儲存 Tag 資訊

6. 依序左鍵點擊下列按鍵之後,即可在定位軟體左下角看到新增的 Tag 資訊。按鍵步驟:載入地圖→選擇 RFU-400 的 COM→設參考點→擺放模組→開始監控。

|         | E ICPDAS WLS /   | Analyzer v1.0<br>泉定 <b>位</b>            | .0(2017/03/<br>系統 | /13);2017/04/13 14:25:48<br>♥ 主機 IP = 172.17.3.11 |
|---------|------------------|-----------------------------------------|-------------------|---------------------------------------------------|
| $\zeta$ | RFU-400: C       | COM1                                    |                   | 豊 <b>西監</b> 控<br>●●●● 載入地圖                        |
|         | ▶ 開始監控<br>搜尋標籤(輸 | → ○ ○ ○ ○ ○ ○ ○ ○ ○ ○ ○ ○ ○ ○ ○ ○ ○ ○ ○ | 上監控               |                                                   |
|         | 標籤列表             |                                         |                   |                                                   |
|         | No 名稱            | 標籤碼                                     | 類型                |                                                   |
|         | 1                | 4094                                    | T01               |                                                   |
|         | L                | 1                                       | ·                 |                                                   |

圖 6.1 新增的 Tag 資訊

7. 關於定位軟體的詳細設定、載入資料與編輯,請參考 WLS-analyzer 的 使用者手冊,如下連結:<u>http://m2m.icpdas.com/WLS-analyzer TC.html</u>。

6